## Suchexperte: Suchen von Personen mit gleichen Familiennamen

Der Suchexperte ist für vielfältige Aufgaben einsetzbar.

Da bei fehlerhafter Anwendung auch Daten gelöscht werden können, empfehle ich, grundsätzlich vorher eine Datensicherung durchzuführen.

In unserem Beispiel sollen alle Personen mit dem Namen Penke ausgefiltert werden.

Es gibt drei Typen von Namen:

- 1. Penke
- 2. Penke wird Meier
- 3. Richtermeier wird Penke

Den Suchexperten unter Suchen aufrufen:

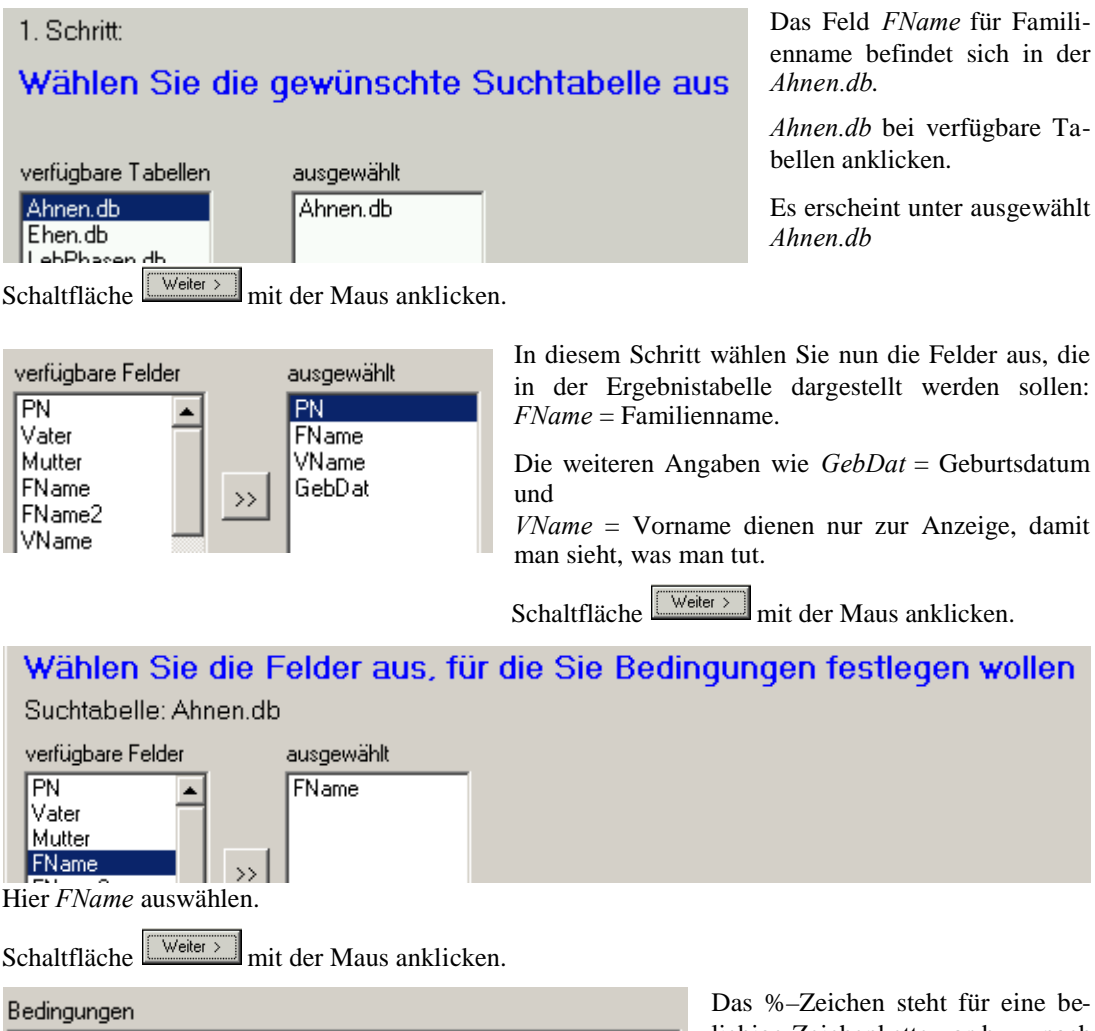

| Feldname | Suchen nach | Ersetzen durch |
|----------|-------------|----------------|
| FName    | %Penke%     |                |
|          |             |                |

Das %-Zeichen steht für eine beliebige Zeichenkette vor bzw. nach dem Suchbegriff *Penke*.

Es werden nicht nur Namen nach den ersten drei Beispielen gefunden, sondern auch Namen wie Penken und Penkemeier.

| <ul> <li>Suchen</li> <li>Groß-/Kleinschreibung</li> <li>Suchen/Ersetzen</li> <li>SQL-Abfrage</li> </ul>                                                                                                  |                                    |                                                                                                    |                                                  | Da diese Daten später im Abfrage-<br>experten verarbeitet werden sollen,<br>bitte hier die Option <i>SQL–Abfrage</i><br>wählen. |                                                      |  |  |
|----------------------------------------------------------------------------------------------------|------------------------------------|----------------------------------------------------------------------------------------------------|--------------------------------------------------|----------------------------------------------------------------------------------------------------|------------------------------------------------------|--|--|
| Bedingungen                                                                                                    |                                    |                                                                                                    | anklicken                                        |                                                                                                    |                                                      |  |  |
| Feldname S                                                                                                    | Ersetzen durch                     | etzen durch                                                                                                    |                                                  |                                                                                                    |                                                      |  |  |
| FName %                                                                                                    |                                    |                                                                                                    |                                                  |                                                                                                    |                                                      |  |  |
| SQL-Editor: Abfragen                                                                                                    |                                    | Es erschei                                                                                                    | Es erscheint das Abfragefenster des SQL-Editors. |                                                                                                    |                                                      |  |  |
| Datei Optionen<br>SELECT<br>PN, FName, 1                                                                                                    | Wenn mat<br>unter Dat<br>aufrufen. | Wenn man diese Abfrage öfters benötigt, kann man sie<br>unter <i>Datei</i> abspeichern und später bei Bedarf wieder<br>aufrufen. |                                                  |                                                                                                    |                                                      |  |  |
| FROM<br>Ahnen.db                                                                                                    | Schaltfläc                         | Schaltfläche Ausführen mit der Maus anklicken.                                                                                   |                                                  |                                                                                                    |                                                      |  |  |
| (FName) LIK                                                                                                    | Im Mehrz<br>stellt.                | Im Mehrzweckfeld wird die Abfrage als Tabelle darge-<br>stellt.                                                                  |                                                  |                                                                                                    |                                                      |  |  |
|                                                                                                    | $= \Delta \sqrt{\times}$           | Abfrage                                                                                                    | :                                                |                                                                                                    |                                                      |  |  |
| PN ENa                                                                                                    | me                                 | VName                                                                                                    |                                                  |                                                                                                    | GebDat                                               |  |  |
| 196 Pen                                                                                                    | ke                                 | Johann Friedrich                                                                                                    | n Adolph                                         |                                                                                                    | 1774.07.12                                           |  |  |
| 197 Rich                                                                                                    | termeier wird Penke                | Clara Anna Mag                                                                                                    | ara Anna Magarethe Elisabeth                     |                                                                                                    | 1773.02.14                                           |  |  |
| 198 Torr                                                                                                    | ede wird Penke                     | Johann Herman                                                                                                    | hann Hermann Conrad°                             |                                                                                                    | 1771.07.31                                           |  |  |
| Grundmenge       weite         Aktuelle SQL-Abfrage       vorha         Unterhalb des Schaltfeldes Grundmenge auswählen: aktuelle         SQL-Abfrage         und die Schaltfläche Grundmenge anklicken. |                                    |                                                                                                    |                                                  |                                                                                                    |                                                      |  |  |
| Dateityp: Paradox (* db)                                                                                                    |                                    |                                                                                                    |                                                  | Abbrechen den Dateina-                                                                                                    |                                                      |  |  |
| vor. Dieser kann natürlich durch einen anderen, z.B. Penke, ersetzt werden.<br>Schaltfläche <i>Speichern</i> mit der Maus anklicken.                                                                     |                                    |                                                                                                    |                                                  |                                                                                                    |                                                      |  |  |
| F:\GFAhnen\Penke\Abfrage1.db                                                                                                    |                                    |                                                                                                    |                                                  | sätze gefunden. Zur weiteren Auswer-<br>tung müssen diese sortiert werden.                                                      |                                                      |  |  |
| Sortierung     Tabelle sortieren     I       wählbare Sortierfelder     gewählte Sortierfelder     s                                                                                                    |                                    |                                                                                                    | Da<br>so                                         | Da nach Geburtsdatum sortiert werden soll, bitte <i>GebDat</i> anklicken.                                                       |                                                      |  |  |
| aus Ahnen.db: GebDat<br>FName<br>FName2                                                                                                    |                                    |                                                                                                    | Sc<br>M                                          | Schaltfläche <i>Tabelle sortieren</i> mit der Maus anklicken.                                                                   |                                                      |  |  |
| VName<br>VName2<br>Geschl                                                                                                    | öschen 1                           | Alle Penke in de<br>chronologischer I<br>129 Datensätze so<br>F:\GFAhnen\Penk                                                    |                                                  | Tabelle stehen nu<br>Reihenfolge.                                                                                               | ın in                                                |  |  |
| GebDat                                                                                                    |                                    |                                                                                                    |                                                  | Laden                                                                                                    | 29 Datensätze sortiert<br>\GFAhnen\Penke\Abfrage1.db |  |  |
|                                                                                                    |                                    |                                                                                                    |                                                  |                                                                                                    |                                                      |  |  |

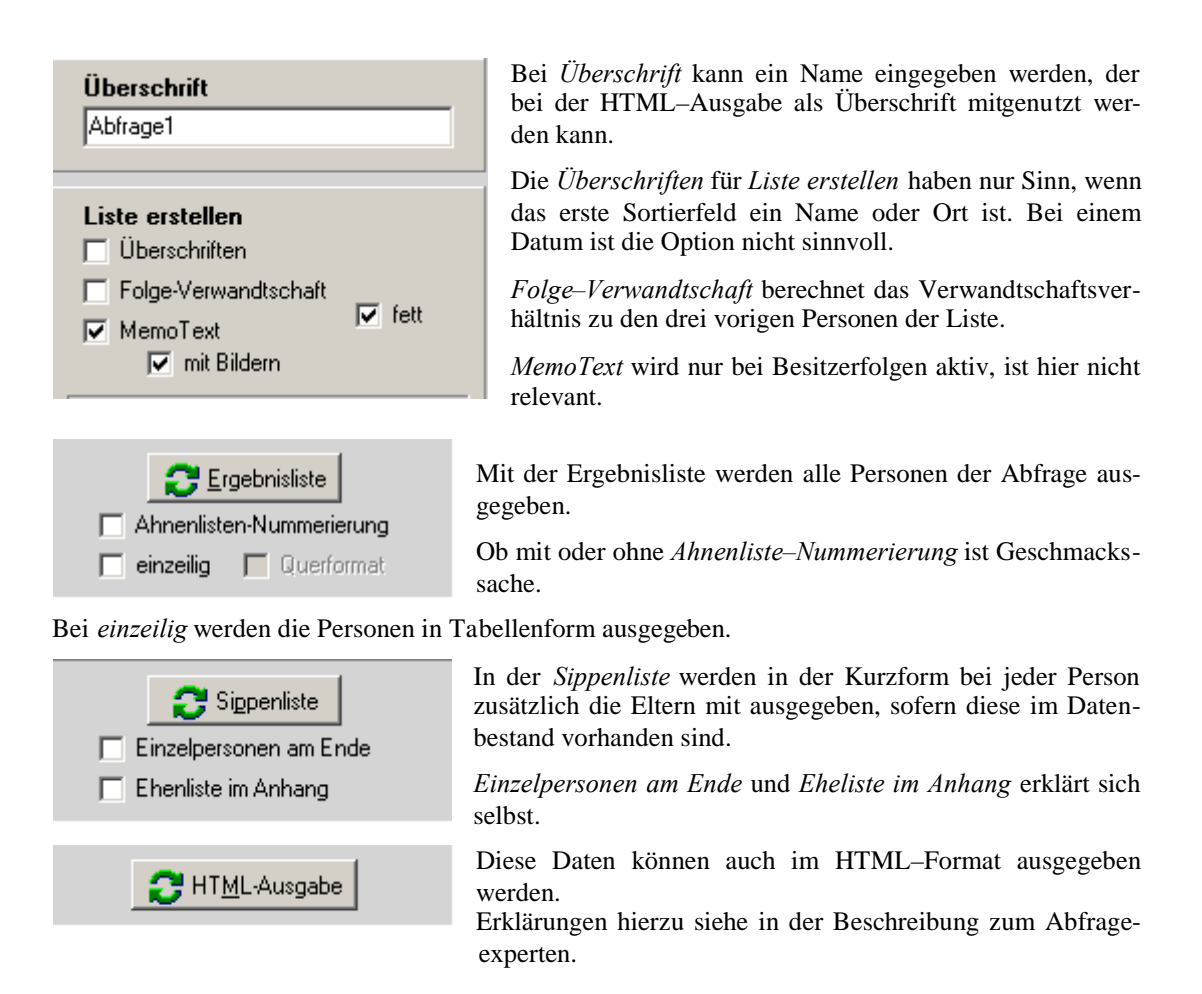